## GREEN HILLS SCHOOL

## PARENT/TEACHER CONFERENCE SCHEDULING PROCEDURES

Follow the steps below to schedule your conferences.

Sign into Parent Portal

- Click on Teacher Conferences (left column)
- Click on Schedule Conference (right of teacher's name)
- Click the round circle next to the time you want
- Click Request Conference (below)

Once you have scheduled all of your conferences you can *Click on View Conference Schedule* (bottom right of teacher page)

PLEASE NOTE: If you need to make any changes to your conference schedule, please contact the appropriate teacher. If you need to meet with any office professionals (i.e.: Principal, Guidance, Speech, etc.) please contact the appropriate office.